# Using FastX for remote desktops

The FastX remote desktop service gives users access to Casper for performing lightweight tasks such as text editing, running programs such as xxdiff and ncview, or running analysis scripts that consume little in the way of graphics resources.

A user can log out of a FastX remote desktop and return to it later. This service will remain available while NCAR and UCAR building closures are in effect.

FastX sessions that consume excessive resources are subject to being killed. For resource-intensive workloads that do not require GPU-based rendering, consider starting a Casper job instead by running an **execcasper** command from a FastX terminal window. For more resource-intensive work with highend, GPU-accelerated graphics, consider using the **vncmgr script** rather than FastX.

FastX can be accessed through a web browser or a desktop client. How to use both of these options is described below.

#### Page contents

- Using FastX via web browser
- Using FastX via web browser and ssh tunnel
- Alternatives for creating ssh tunnel
- Using the FastX desktop client

#### Using FastX via web browser

To use FastX without installing any software, connect to the NCAR VPN and use an updated version of any common browser. See the following section for an alternative to using the VPN.

- 1. Connect to the NCAR VPN.
- 2. Go to https://fastx.ucar.edu:3300.
- 3. Authenticate with your username and token response.
- 4. Click the + button in the upper-left corner of the FastX window.

| FAST.  |           |        |       | bjsmith 🔻 |
|--------|-----------|--------|-------|-----------|
| +      | $\Im$     |        |       | list 🔻    |
| Name ↑ | Connected | Uptime | Login |           |
|        |           |        |       |           |
|        |           |        |       |           |
|        |           |        |       |           |
|        |           |        |       |           |

5. In the next window, click the **KDE** button and then **Launch**.

| Bookmarks     | Command          |          |
|---------------|------------------|----------|
| Filter Bookma | arks             | System 🔻 |
| KDE           | KDE (Virtua xter | rm       |
| •             |                  |          |
|               |                  |          |
|               |                  |          |
|               |                  |          |
|               |                  |          |

6. The KDE desktop will open in a new tab or a new browser window. Right-click on the desktop to start a Kconsole terminal window.

| Konsole                            | _            | ] |  |
|------------------------------------|--------------|---|--|
| <u>R</u> un Command                |              |   |  |
| 👍 Add Widgets                      | Alt+D, A     |   |  |
| 🕂 Add <u>P</u> anel                | >            |   |  |
| 📣 A <u>c</u> tivities              | Alt+D, Alt+A |   |  |
| 📔 Lock Widgets                     | Alt+D, L     |   |  |
| C Lock Screen                      |              |   |  |
| U Leave                            |              |   |  |
| 🔑 <u>D</u> efault Desktop Settings | Alt+D, Alt+S |   |  |
|                                    |              |   |  |
|                                    |              |   |  |
|                                    |              |   |  |

Some users will find that their terminal environment configuration is not complete (module commands will not be available, for example). To initialize your environment, run the following command once you open the Kconsole:

bash, ksh users: source /etc/profile csh, tcsh users: source /etc/csh.login

If you want to retain your session to return to it later, just log out or kill the browser window. When you log in again, select the icon to re-open the session.

|     | bjsmith <del>•</del> |
|-----|----------------------|
|     | grid ▼               |
| KDE |                      |
|     |                      |
|     | STARNET              |

If you do not want to retain your session, terminate it as shown here before logging out:

| FAS<br>S | Z<br>₹                                                                                           | bjsmith | ▲ |
|----------|--------------------------------------------------------------------------------------------------|---------|---|
| +        | ≡ <b>▼</b>                                                                                       | grid    | • |
| 0        | Get Info<br>Set Custom Parameters<br>Execute a Command on the Session<br>View Logs<br>Disconnect |         |   |
|          | Purge<br>Terminate                                                                               |         |   |
| Build    | : 3.0.42                                                                                         | STARI   |   |

## Using FastX via web browser and ssh tunnel

If you are not connected to or do not want to connect to the NCAR VPN, you can still use FastX via web browser by creating an **ssh tunnel** from your laptop or desktop to FastX.

1. Start by running the following on your command line, inserting your own username.

```
ssh -L 3300:fastx.ucar.edu:3300 -l username fastx.ucar.edu
```

- 2. Authenticate as usual and you will be in a terminal session on a Casper node.
- 3. Leave that terminal session running, open your browser, and go to https://localhost:3300/. You may see a warning about the site being unsafe, but ignore the warning and continue.
- 4. Authenticate with your username and token response.
- 5. Continue as described in the previous section to launch the KDE desktop.

#### Alternatives for creating ssh tunnel

To create a tunnel using PuTTY or SecureCRT, following the examples in these video demonstrations:

- PuTTY ssh tunnel
- SecureCRT ssh tunnel

After creating the tunnel, proceed as described in the previous section.

## Using the FastX desktop client

If you're not connected to the NCAR VPN or prefer to use a faster, more robust remote desktop service, consider downloading and installing the FastX desktop client. Windows users: If you do not have admin privileges to install the client on your machine, choose the "Windows Nonroot" client.

- 1. Start the FastX client.
- 2. Click the + button in the upper-left corner.

| X FastX<br>File Session View Help                  | _ | × |
|----------------------------------------------------|---|---|
| CTSI remote deskton (ssh://hismith@fasty.ucar.edu) |   | 몷 |
|                                                    |   |   |
|                                                    |   |   |
|                                                    |   |   |
|                                                    |   |   |
|                                                    |   |   |
|                                                    |   |   |
|                                                    |   |   |

3. Fill in the fields of the pop-up boxes as follows:

 Host:
 fastx.ucar.edu

 User:
 Enter your username

 Port:
 22

 Name:
 CISL remote desktop (or any string)

 Run (advanced tab):
 /ncar/opt/fastx/latest/bin/fastx-protocol

| X Edit Connection                                                                                      | X X Edit Connection                                                                            | ×             |
|----------------------------------------------------------------------------------------------------|------------------------------------------------------------------------------------------------|---------------|
| Ssh<br>General Advanced<br>Host* fastx.ucar.edu<br>User bjsmith<br>Port 22<br>Name CISL remote desktop | ssh       General     Advanced       Run     /ncar/opt/fastx/latest/bin/fa       Plink Options | astx-protocol |
| OK Can                                                                                                 |                                                                                                | OK Cancel     |

- 4. Click OK.
- Select the remote desktop collection (double-click or press Enter).
   Authenticate with your username and token response.
- 7. Click the + button in the upper-left corner of the next window.

| X  | FastX       |         |                                  |      | - | $\times$ |
|----|-------------|---------|----------------------------------|------|---|----------|
| Fi | e Session   | View    | Help                             |      |   |          |
|    |             |         |                                  |      |   |          |
|    | CISL remote | desktop | (ssh://bjsmith@fastx.ucar.edu) 🔯 |      |   | 格        |
|    | +           |         |                                  |      |   | =        |
|    |             |         |                                  |      |   | <br>_    |
|    |             |         |                                  |      |   |          |
|    |             |         |                                  |      |   |          |
|    |             |         |                                  |      |   |          |
|    |             |         |                                  |      |   |          |
|    |             |         |                                  |      |   |          |
|    |             |         |                                  |      |   |          |
|    |             |         |                                  |      |   |          |
|    |             |         |                                  |      |   |          |
|    |             |         |                                  | <br> |   |          |
|    |             |         |                                  |      |   |          |

- 8. Select the KDE icon that displays startkde in the required command field.
  - a. Double-click the icon to start the KDE desktop. You can then right-click on the desktop to get a Kconsole menu.

OR

**b.** Double-click the **xterm** icon instead to get a single xterm.

| X+ FastX          |     |       |                  |    | ×            |
|-------------------|-----|-------|------------------|----|--------------|
| Global Bookmarks  |     |       |                  |    |              |
|                   |     |       | Global Bookmarks |    | $\bigcirc$   |
| 3K 3              | K   | >_    | All Bookmarks    |    | >_           |
|                   |     |       |                  |    | $\heartsuit$ |
| KDE (VirtualGL)   | KDE | xterm |                  |    |              |
|                   |     |       |                  |    |              |
|                   |     |       |                  |    |              |
| Command*          |     |       |                  |    |              |
| startkde 🚽        |     |       |                  |    | (P)          |
|                   |     |       |                  |    |              |
| Window Mode       |     |       |                  |    |              |
| Single ~ 1024x768 |     |       |                  |    |              |
| -                 |     |       |                  | OK | Cancel       |
|                   |     |       |                  |    |              |